## Tenable and ServiceNow Integration Guide

Last Revised: April 09, 2025

Copyright © 2025 Tenable, Inc. All rights reserved. Tenable, Tenable Nessus, Tenable Lumin, Assure, and the Tenable logo are registered trademarks of Tenable, Inc. or its affiliates. All other products or services are trademarks of their respective owners.

## Table of Contents

| Welcome to Tenable for ServiceNow                   |   |
|-----------------------------------------------------|---|
| Application Dependencies                            |   |
| Application Installation                            |   |
| Post-Installation                                   | 5 |
| Upgrade from 5.x Version Apps                       |   |
| User Setup                                          |   |
| User Permissions For Non-Domain Separated Instances |   |
| Create a User                                       |   |
| User Permissions For Non-Domain Separated Instances |   |
| Create a Connection Alias                           |   |
| Create the Connector                                |   |
| Connector Configuration Options Matrix              |   |
| Configure Tenable Vulnerability Management          |   |
| Configure Tenable Security Center                   |   |
| Configure Tenable OT Security                       |   |
| Test the Configuration                              |   |
| FAQ                                                 |   |

- Ø

## Welcome to Tenable for ServiceNow

Tenable applications are designed to help customers who use ServiceNow with Tenable Vulnerability Management, Tenable Security Center, or Tenable OT Security.

The Service Graph Connector for Tenable application integrates Tenable assets with the ServiceNow Configuration Management Database (CMDB). Assets are imported into the CMDB through ServiceNow's Identification Reconciliation Engine (IRE). This application, once configured, allows you to bring Tenable asset data into ServiceNow as CIs and to push ServiceNow CIs to Tenable Security Center and Tenable Vulnerability Management as assets.

The Tenable OT Security for VR application integrates Tenable vulnerability findings with the ServiceNow Security Operations Vulnerability Response module. This application, once configured, syncs all of Tenable OT Security vulnerability findings into ServiceNow Vulnerable Items (VI) and Tenable Plugin details into ServiceNow Third-Party Vulnerabilities.

The Tenable for ITSM application integrates Tenable vulnerability findings into a custom table used to create incidents from the vulnerabilities. This application, once configured, syncs all of Tenable vulnerability findings into a custom vulnerabilities table and Tenable Plugin details into a second custom table.

## **Application Dependencies**

- Platform compatibility:
  - Tenable Vulnerability Management, Tenable Security Center 5.7+, or Tenable OT Security
  - ServiceNow Vancouver, Washington, Xanadu
- Plugins required:
  - ITOM Discovery License 1.0.0
  - ITOM Licensing 1.0.0
  - CMDB CI Class Models 1.54.0
  - Integration Commons for CMDB 2.14.0
  - (Optional Required when using Domain Separation ) Domain Separation

• (Optional - Required for VR) ServiceNow Vulnerability Response - 23.0.0

- Ø \_\_\_\_\_

• (Optional - Required for ITSM) Incident - 1.0.0

## **Application Installation**

Users with the System administrator(admin) role can install the application from the ServiceNow Store.

Required User Role: Administrator

To install the application from the ServiceNow Store:

- 1. Go to https://store.servicenow.com
- 2. Search for the "Service Graph Connector for Tenable" app in the search tab.
- 3. Click Service Graph Connector for Tenable.
- 4. Click the **Get** button.
- 5. Enter the ServiceNow ID credentials of your ServiceNow account.

A success message appears.

- 6. Open the instance and navigate to System Applications > All Available Applications > All.
- 7. Find the application using the filter criteria and search bar.
- 8. Next to the application listing, click **Install**.

## Post-Installation

You can create cross scope privilege records for Tenable for ITSM and "Tenable.ot for VR" apps respectively if they are installed. Also, you can set the **Application Scope** to Service Graph Connector for Tenable from here

Steps to install the application from the ServiceNow Store:

- 1. Click the search filter and type "sys\_scope\_privilege.list."
- 2. Click Enter.
- 3. Click the **New** button in the top-right corner

The Cross scope privilege New record form appears.

4. Create six records using values from the following table.

| Sr<br>no. | Target<br>Scope      | Target Name                        | Target<br>Type    | Operation      | Status  |
|-----------|----------------------|------------------------------------|-------------------|----------------|---------|
| 1         | Tenable for<br>ITSM  | x_tsirm_tio_itsm_<br>vulnerability | Table             | Read           | Allowed |
| 2         | Tenable for<br>ITSM  | TenableITSMHelper                  | Script<br>Include | Execute<br>API | Allowed |
| 3         | Tenable for<br>ITSM  | TenableITSM                        | Script<br>Include | Execute<br>API | Allowed |
| 4         | Tenable for<br>ITSM  | TenableITSMScheduleHel<br>per      | Script<br>Include | Execute<br>API | Allowed |
| 5         | Tenable.ot<br>for VR | TenableVRScheduleHelper            | Script<br>Include | Execute<br>API | Allowed |
| 6         | Tenable.ot<br>for VR | TenableVRHelper                    | Script<br>Include | Execute<br>API | Allowed |

5. After creating the records, go to the **Schedule Import** record and click **Execute**.

### Upgrade from 5.x Version Apps

If you use the Service Graph Connector for Tenable for Assets and Tenable Connector apps follow the steps outlined here for upgrades to avoid any unexpected issues in the future. This process is not intended for any other applications

#### Required User Role: Administrator

To upgrade the application from the ServiceNow:

#### Upgrade the previous Tenable for ITSM and Tenable.ot for VR

- 1. Log in to the instance and navigate to **System Applications** > **All Available Applications** > **All**.
- 2. Find the application with the filter criteria and search bar.

- 3. Next to the application listing, select the version to update.
- 4. Click **Update**.

Uninstall the previous Tenable Connector and Service Graph Connector for Tenable for Assets app from your instance

- 1. Navigate to System Applications > All Available Applications > All.
- 2. A list of applications installed in the instance is displayed.
- 3. Locate **Tenable Connector and Service Graph Connector for Tenable for Assets**, select it, and under the related links, click **Uninstall**.

Update records created from the previous Tenable apps

- 1. Navigate to **System definition** > **Scripts Background**.
- 2. Run the following scripts:
  - Run the following script in **global** scope.

```
var cmdbGr = new GlideRecord("cmdb_ci");
cmdbGr.addQuery("discovery_source", "SG-TenableForAssets");
cmdbGr.query();
while(cmdbGr.next()) {
       cmdbGr.discovery_source = "SG-Tenable";
      cmdbGr.update();
}
var vrItemsGr = new GlideRecord("sn_vul_vulnerable_item");
vrItemsGr.addQuery("source", "Tenable.ot");
vrItemsGr.query();
while(vrItemsGr.next()) {
            vrItemsGr.source = "Tenable OT Security";
      vrItemsGr.update();
}
var thirdPartyVrGr = new GlideRecord("sn_vul_third_party_entry");
thirdPartyVrGr.addQuery("source", "Tenable.ot");
thirdPartyVrGr.query();
while(thirdPartyVrGr.next()) {
    thirdPartyVrGr.source = "Tenable OT Security";
      thirdPartyVrGr.update();
}
```

**Note:** This script is to clean the cmdb\_ci, vulnerable item and vulnerability entry table records specific to Tenable.

• Run the following script in **x\_tsirm\_tio\_itsm** scope.

```
var itsmVulTvmGr = new GlideRecord("x tsirm tio itsm vulnerability");
itsmVulTvmGr.addQuery("source", "Tenable.io");
itsmVulTvmGr.query();
while(itsmVulTvmGr.next()) {
      itsmVulTvmGr.source = "Tenable Vulnerability Management";
      itsmVulTvmGr.update();
}
var itsmVulTscGr = new GlideRecord("x_tsirm_tio_itsm_vulnerability");
itsmVulTscGr.addQuery("source", "Tenable.sc");
itsmVulTscGr.query();
while(itsmVulTscGr.next()) {
      itsmVulTscGr.source = "Tenable Security Center";
      itsmVulTscGr.update();
}
var itsmPluginTvmGr = new GlideRecord("x tsirm tio itsm plugin");
itsmPluginTvmGr.addQuery("source", "Tenable.io");
itsmPluginTvmGr.query();
while(itsmPluginTvmGr.next()) {
    itsmPluginTvmGr.source = "Tenable Vulnerability Management";
      itsmPluginTvmGr.update();
}
var itsmPluginTscGr = new GlideRecord("x_tsirm_tio_itsm_plugin");
itsmPluginTscGr.addQuery("source", "Tenable.sc");
itsmPluginTscGr.query();
while(itsmPluginTscGr.next()) {
    itsmPluginTscGr.source = "Tenable Security Center";
      itsmPluginTscGr.update();
}
```

Note: This script is to clean the Tenable Vulnerability and Tenable Plugin table.

• Run the following script in **x\_tsirm\_tio\_vr** scope.

```
var vrAdditionalFindingsGr = new GlideRecord("x_tsirm_tio_vr_ve_info");
vrAdditionalFindingsGr.addQuery("source", "Tenable.ot");
vrAdditionalFindingsGr.query();
while(vrAdditionalFindingsGr.next()) {
    vrAdditionalFindingsGr.source = "Tenable OT Security";
    vrAdditionalFindingsGr.update();
}
```

Note: This script is to clean the **Tenable Plugin Additional Info** table.

## **User Setup**

You can assign users with role privileges according to your needs. Roles are specified according to domain separated instances and non-domain separated instances.

**Note:** The **x\_tsirm\_tio\_now.import\_set\_admin** role is used to access import set tables across all the tenable apps. Tenable **does NOT recommend** to give this role to any user.

## User Permissions For Non-Domain Separated Instances

| User                            | Role                                                                                                    | Permission                                                                                                    | Description                                                                                                    |
|---------------------------------|----------------------------------------------------------------------------------------------------|----------------------------------------------------------------------------------------------------|----------------------------------------------------------------------------------------------------|
| System<br>Administrator         | admin                                                                                                    | Installation of the<br>integration application<br>plugins<br>User Creation<br>Application Log<br>Create the Connection<br>Alias<br>Create the connector<br>Configuration<br>Configure Scheduled Job<br>Resources<br>Process Monitor<br>Support | This user-role is<br>the admin of the<br>ServiceNow<br>Instance and has<br>privileges to<br>perform all the<br>integration-<br>specific actions.                          |
| Tenable<br>Application<br>Admin | canvas_user<br>cmdb_inst_admin<br>connection_admin<br>x_tsirm_tio_<br>itsm.admin<br>x_tsirm_tio_<br>now.admin<br>x_tsirm_tio_vr.admin | Create the connector<br>Configuration<br>Configure Scheduled Job<br>Resources<br>Process Monitor<br>Support                                                                                                    | This user-role is<br>the admin of the<br>application and is<br>allowed to create<br>the connector,<br>update the<br>configuration, and<br>configure the<br>scheduled job. |

| _ |                  |                       | - <b>^</b>            |                    |
|---|------------------|-----------------------|-----------------------|--------------------|
|   |                  |                       |                       |                    |
|   | Tenable          | canvas_user           | Read access of        | This user-role is  |
|   | Application User | cmdb_inst_admin       | configuration         | limited to read-   |
|   |                  | x_tsirm_tio_itsm.user | Read access to        | only               |
|   |                  | x_tsirm_tio_now.user  | Connectors, scheduled | configurations.    |
|   |                  | x_tsirm_tio_vr.user   | jobs                  | These users are    |
|   |                  |                       | Support               | not able to create |
|   |                  |                       |                       | or update any      |
|   |                  |                       |                       | configurations.    |

User Permissions For Domain Separated Instances

| User                            | Role                                                                                                    | Permission                                                                                                    | Description                                                                                                    |
|---------------------------------|----------------------------------------------------------------------------------------------------|----------------------------------------------------------------------------------------------------|----------------------------------------------------------------------------------------------------|
| System<br>Administrator         | admin<br>x_tsirm_tio_<br>now.domain_separation_<br>admin                                                                                                | Installation of the<br>integration application<br>plugins<br>User Creation<br>Application Log<br>Create the Connection<br>Alias<br>Create the connector<br>Configuration<br>Configure Scheduled<br>Job<br>Resources<br>Process Monitor<br>Support | This user-role is<br>the admin of the<br>ServiceNow<br>Instance and has<br>privileges to<br>perform all the<br>integration-<br>specific actions.        |
| Tenable<br>Application<br>Admin | canvas_user<br>cmdb_inst_admin<br>connection_admin<br>x_tsirm_tio_itsm.admin<br>x_tsirm_tio_<br>now.domain_separation_<br>admin<br>x_tsirm_tio_vr.admin | Create the connector<br>Configuration<br>Configure Scheduled<br>Job<br>Resources<br>Process Monitor<br>Support                                                                                                    | This user-role is<br>the admin of the<br>application and is<br>allowed to create<br>the connector,<br>update the<br>configuration, and<br>configure the |

|                             | (                                                                                                    | <u>_</u>                                                                                      |                                                                                                    |
|-----------------------------|----------------------------------------------------------------------------------------------------|-----------------------------------------------------------------------------------------------|----------------------------------------------------------------------------------------------------|
|                             |                                                                                                    |                                                                                               | scheduled job.                                                                                            |
| Tenable<br>Application User | canvas_user<br>cmdb_inst_admin<br>x_tsirm_tio_itsm.user<br>x_tsirm_tio_now.user<br>x_tsirm_tio_vr.user | Read access of<br>configuration<br>Read access to<br>Connectors, scheduled<br>jobs<br>Support | This user-role is<br>limited to read-<br>only<br>configurations.<br>These users are<br>not able to create |
|                             |                                                                                                    |                                                                                               | or update any configurations.                                                                             |

## **Create a User**

You can assign create the various Tenable user roles in the ServiceNow platform.

Required User Role: Administrator

## User Permissions For Non-Domain Separated Instances

| Username (example) | Role                                    |
|--------------------|-----------------------------------------|
| admin              | canvas_user                             |
|                    | cmdb_inst_admin                         |
|                    | connection_admin                        |
|                    | x_tsirm_tio_itsm.admin                  |
|                    | x_tsirm_tio_now.domain_separation_admin |
|                    | x_tsirm_tio_vr.admin                    |

To create a Tenable user and assign the role to it:

- 1. Navigate to **Organization** > **Users**.
- 2. Click the **Users** module.

The **Users** list appears.

3. Click New.

A New User form appears.

4. Fill in the form.

**Note:** The values for User ID title, and email address shown in the following table are example values.

| Field      | Description                                                                                             |
|------------|----------------------------------------------------------------------------------------------------|
| User ID    | The unique user ID for the role in your ServiceNow Platform instance.<br>(For example, "tenable_admin") |
| First Name | The first name of this user.                                                                            |

| Last Name | The last name of this user.                                      |
|-----------|------------------------------------------------------------------|
| Title     | Job title, or role, of this user. (For example, "Tenable admin") |
| Password  | The unique password created for this role.                       |
| Email     | The unique email address for this user.                          |

5. Click **Submit**.

**Note:** Once the **New User** form is submitted, you can assign the role.

6. In the Users list in the User ID column, click the name of the new user you created.

The new user record appears and the **Set Password** user interface is visible in the form view of the record.

7. Click the **Set Password** user interface action.

A new pop-up appears.

8. Click Generate.

Note: This generates a unique password for the created user that must be changed upon first login.

- 9. Copy and safely store the generated password.
- 10. Close the pop-up.
- 11. In the **Users** list in the **User ID** column, click the name of the new user you created.
- 12. In the Roles section, and click **Edit**.
- 13. Add the roles in the **Collection** field of the **Edit Member** form.
- 14. In the **Collection** column, select roles mentioned in the <u>User Permissions For Domain</u> Separated Instances table and move them to the **Roles List**.
- 15. Click Save.

## **Create a Connection Alias**

You can create a connection alias with a guided setup.

#### Required User Role: Administrator

To create a connection alias:

- 1. Log in to your ServiceNow instance.
- 2. Navigate to **Tenable Connector for Assets** > **Guided Setup**.
- 3. Select the setup type.

| Service Graph Connector For Tenable                                                                         |                                                         |
|----------------------------------------------------------------------------------------------------|---------------------------------------------------------|
| Service Graph Connector for Tenable imports assets information from tenable to ServiceNow Configuration Man | agement Database (CMDB)                                 |
|                                                                                                    |                                                         |
| Pick the type of setup you wish to configure                                                                | 🔥 Keep this information                                 |
| You can always add configurations later and change your selection                                           | <ul> <li>handy to ease the setup<br/>process</li> </ul> |
| In Progress ## 2024-10-21                                                                                   |                                                         |
| Quick Start                                                                                                 |                                                         |
| Just the right configurations<br>to get your product started + Add configurations                           |                                                         |
|                                                                                                    |                                                         |
|                                                                                                    |                                                         |
|                                                                                                    |                                                         |
|                                                                                                    | Back                                                    |

- 4. Click **Continue**.
- 5. In the **Prerequisite** page, select the **Update the max length of credential field** tab and follow the steps in the user interface.

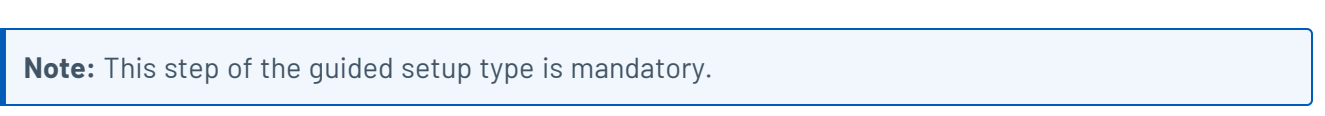

| < Prerequisite   | <b>↓</b>                                                                                                    |
|------------------|----------------------------------------------------------------------------------------------------|
|                  |                                                                                                    |
| Update the max I | Update the max length for credential field Mandatory                                                                       |
|                  |                                                                                                    |
|                  | System Administrator role required for this step. Contact to System Administrator to change the length of dictionary field |
|                  | Follow the steps to update the length of user name in order to store the api key.                                          |
|                  | 1. Open the user name record                                                                                               |
|                  | 2. Switch to the 'Global' scope.                                                                                           |
|                  | 3. Update the max length value to 255.                                                                                     |
|                  | 4. Save the record and switch back to the 'Service Graph Connector for Tenable' scope.                                     |
|                  | Make sure to complete the task before checking 'Mark as complete' to proceed                                               |
|                  | = 🖓 🖙 Dictionary Entries View: Advanced   sys_dictionary Table   name 🕞 Search                                             |
|                  | → ③ 占 Actions on selected rows   x v New ?                                                                                 |
|                  | All > Table starts with discovery credentials > Column name starts with user name                                          |
|                  | ☐ ☐ Table ▲ Column name Type Reference Default value Display Text index                                                    |
|                  | name element internal_type reference default_value display text_                                                           |
|                  | discovery credenti user name Search Search Search Search Search Search                                                     |
|                  | Mark as complete Continue                                                                                                  |

ł

- 6. Check the **Mark as Complete** checkbox.
- 7. Click **Continue**.
- 8. Select the **Configure Authentication Information** tab and follow the steps in the user interface.

**Note:** This step of the guided setup type is mandatory.

| < Configure the                       | e Connection and Credentials 👻                                                                                                    |         |
|---------------------------------------|----------------------------------------------------------------------------------------------------|---------|
| Configure Authe<br>A Test Connection* | Configure Authentication Information Mandatory                                                                                                    |         |
| A Configure Tenabl                    | Prerequisite: Make the application scope as "Service Graph Connector for Tenable". Steps:  1. <u>Click Here</u> [This will navigate the user to the connection page]. 2. Select the approriate connection alias record. 3. Click on the Edit button. 4. Fill out all of the required fields. 5. Click on the Edit Connection button. Make sure to complete the task before checking 'Mark as complete' to proceed | 2       |
|                                       |                                                                                                    | 0       |
|                                       | Mark as complete     Cancel     Co                                                                                                    | intinue |

- 9. Check the Mark as Complete checkbox.
- 10. Click **Continue**.
- 11. Select the **Test Connection** tab and follow the steps in the user interface.

**Note:** This step of the guided setup type is mandatory.

| < Configure the    | e Connection and Crede                                                                                                    | entials 🔻                                                                                                    |                                                                                                    |                    |                           |
|--------------------|----------------------------------------------------------------------------------------------------|----------------------------------------------------------------------------------------------------|----------------------------------------------------------------------------------------------------|--------------------|---------------------------|
| ✓ Configure Authe  | Test Connection Mandatory                                                                                                    |                                                                                                    |                                                                                                    |                    |                           |
| Test Connection*   |                                                                                                    |                                                                                                    |                                                                                                    |                    |                           |
| 요 Configure Tenabl | Choose tenable connector     Activate the connector and     Open the same record and     Make sure to complete the task before | record for which y<br>d update the record<br>click on the Test (<br>re checking 'Mark a<br>ctors   x_tsirm_ti | rou want to test the connection.<br>d.<br>Connection button.<br>s complete' to proceed<br>o_now_tenable_connector Name   name + Se | earch              | ~                         |
|                    |                                                                                                    |                                                                                                    |                                                                                                    | Actions on selec   | ted rows Ix Y New         |
|                    | A11                                                                                                    |                                                                                                    | © _                                                                                                    | / caons on serve   |                           |
|                    | All ∧ame ▲                                                                                                    | Active<br>active                                                                                              | Connection Alias<br>connection_alias                                                                                               | Healthy<br>healthy | Updated<br>sys_updated_on |
|                    | Search                                                                                                    | Search                                                                                                    | Search                                                                                                    | Search             | Search                    |
|                    | Tenable Operational<br>Technology<br>Connector                                                                                 | • true                                                                                                    | x_tsirm_tio_now.Tenable_Operational_Tech                                                                                           | • true             | 2024-10-21<br>04:00:56    |
|                    | Tenable Security<br>Center Connector                                                                                           | true                                                                                                    | x_tsirm_tio_now.Tenable_Security_Center                                                                                            | 🔵 true             | 2024-10-21<br>03:58:34    |
|                    | T 11 V/1 199                                                                                                    |                                                                                                    |                                                                                                    |                    |                           |
|                    | Mark as complete                                                                                                    |                                                                                                    |                                                                                                    |                    | Cancel Continu            |

12. To fetch assets from Tenable, select the **Configure Tenable Schedule Import** tab and follow the steps in the user interface.

| ✓ Configure Authe  | Configure                                                                                                    | Tenable Scheduled In                           | nport to fetch a   | ssets from Tenable Mandatory             |                    |                           |  |
|--------------------|----------------------------------------------------------------------------------------------------|------------------------------------------------|--------------------|------------------------------------------|--------------------|---------------------------|--|
| ✓ Test Connection* | compute                                                                                                    | Tenuble beneduled in                           | iport to reterra   | Social remarker manadery                 |                    |                           |  |
| Configure Tenabl   | abl  Open exisiting tenable record that you have configured. Make sure connector is in healthy state.  Configure scheduled import from related list to fetch assets on a scheduled basis.  Make sure to complete the task before checking 'Mark as complete' to proceed |                                                |                    |                                          |                    |                           |  |
|                    | = 7                                                                                                    | 👳 Tenable Connec                               | tors   x_tsirm_tic | o_now_tenable_connector Name   name - Se | arch               |                           |  |
|                    |                                                                                                    |                                                |                    | <br>≥ ± (                                | Actions on selec   | cted rows   x 🗸 New       |  |
|                    | All                                                                                                    |                                                |                    | ,                                        |                    |                           |  |
|                    | <u> </u>                                                                                                    | Name A                                         | Active<br>active   | Connection Alias<br>connection_alias     | Healthy<br>healthy | Updated<br>sys_updated_on |  |
|                    |                                                                                                    | Search                                         | Search             | Search                                   | Search             | Search                    |  |
|                    |                                                                                                    | Tenable Operational<br>Technology<br>Connector | • true             | x_tsirm_tio_now.Tenable_Operational_Tech | true               | 2024-10-21<br>04:00:56    |  |
|                    |                                                                                                    | Tenable Security<br>Center Connector           | • true             | x_tsirm_tio_now.Tenable_Security_Center  | true               | 2024-10-21<br>03:58:34    |  |
|                    |                                                                                                    |                                                |                    |                                          |                    |                           |  |

13. Check the **Mark as Complete** checkbox.

#### 14. Click **Continue**.

#### Add Multiple Instances (Optional)

- 1. Navigate to **Tenable Connector for Assets** > **Add Multiple Instances**?
- 2. Select the **Add Another Connections** tab and follow the steps in the user interface.

0

| < Add Multiple     | Instances 🗸                                                                                                    |   |
|--------------------|----------------------------------------------------------------------------------------------------|---|
| Add Another Con    | Add Another Connections Mandatory                                                                                                    |   |
| A Configure Tenabl | Prerequisite: Make the application scope as "Service Graph Connector for Tenable".  Steps:  1. <u>Click Here</u> [This will navigate the user to the connection page]. 2. Select the approvate connection alias record. 3. Click on the Add Connection button. 4. To Create a Connection, fill out all of the required fields. 5. Click on the Create Connection button. Make sure to complete the task before checking 'Mark as complete' to proceed |   |
|                    | •                                                                                                    |   |
|                    | Mark as complete Continu                                                                                                    | е |

- 3. Check the **Mark as Complete** checkbox.
- 4. Click **Continue**.
- 5. Select the **Test New Connections** tab and follow the steps in the user interface.

| Add Multiple       | Instance | s <b>v</b>                                     |                        |                                          |                    |                           |
|--------------------|----------|------------------------------------------------|------------------------|------------------------------------------|--------------------|---------------------------|
| ✓ Add Another Con  | Test New | Connections Mandatory                          | 1                      |                                          |                    |                           |
| Test New Conne     |          |                                                |                        |                                          |                    |                           |
| 🔒 Configure Tenabl | • (      | reate new connector recor                      | rd and test the conn   | ection.                                  |                    |                           |
|                    | Make su  | re to complete the task befor                  | re checking 'Mark as o | complete' to proceed                     |                    |                           |
|                    | = 77     | Tenable Connect                                | tors x tsirm tio       | now tenable connector Name name * S      | earch              |                           |
|                    |          |                                                |                        |                                          |                    |                           |
|                    |          |                                                |                        | © *                                      | Actions on selec   | ted rows   x 🗸            |
|                    | All      |                                                |                        |                                          |                    |                           |
|                    |          | Name A                                         | Active<br>active       | Connection Alias<br>connection_alias     | Healthy<br>healthy | Updated<br>sys_updated_on |
|                    |          | Search                                         | Search                 | Search                                   | Search             | Search                    |
|                    |          | Tenable Operational<br>Technology<br>Connector | • true                 | x_tsirm_tio_now.Tenable_Operational_Tech | true               | 2024-10-21<br>04:00:56    |
|                    |          | Tenable Security<br>Center Connector           | • true                 | x_tsirm_tio_now.Tenable_Security_Center  | true               | 2024-10-21<br>03:58:34    |
|                    |          | Tenable Vulnerability                          | e true                 | x tsirm tio nowTenable Vulnerability Ma  | e true             | 2024-10-21                |

- 6. Check the **Mark as Complete** checkbox.
- 7. Click **Continue**.
- 8. To fetch assets from Tenable, select the **Configure Tenable Schedule Import** tab and follow the steps in the user interface.

| Add Multiple     | Instances <b>•</b> | •                                                                                                    |                                                |                                                                                                    |                                                                     |                                                                                                    |
|------------------|--------------------|----------------------------------------------------------------------------------------------------|------------------------------------------------|----------------------------------------------------------------------------------------------------|---------------------------------------------------------------------|----------------------------------------------------------------------------------------------------|
| Add Another Con  | Configure Ten      | able Scheduled In                                                                                        | nport to fetch as                              | ssets from Tenable Mandatory                                                                                                    |                                                                     |                                                                                                    |
| Configure Tenabl | Oper     Confi     | n exisiting tenable reco<br>igure scheduled impor                                                        | ord that you have co                           | onfigured. Make sure connector is in healthy state.<br>o fetch assets on a scheduled basis.                                                                                        |                                                                     |                                                                                                    |
|                  | Make sure to       | complete the task befo                                                                                   | re checking 'Mark as                           | complete' to proceed                                                                                                    |                                                                     |                                                                                                    |
|                  |                    | 👳 Tenable Connec                                                                                         | tors   x_tsirm_tio                             | _now_tenable_connector Name   name -                                                                                                    | Search                                                              |                                                                                                    |
|                  |                    |                                                                                                    |                                                |                                                                                                    |                                                                     |                                                                                                    |
|                  |                    |                                                                                                    |                                                | <u></u> لا ھ                                                                                                    | Actions on sele                                                     | ected rows   x 🗸 Ne                                                                                          |
|                  | All                | 2me 🔺                                                                                                    | Active                                         | © ±                                                                                                    | Actions on sele                                                     | Lindated                                                                                                    |
|                  | All                | ame ▲<br>name                                                                                            | Active<br>active                               | Connection Alias                                                                                                    | Actions on sele                                                     | Updated<br>sys_updated_on                                                                                    |
|                  | All                | ame Aname<br>Search                                                                                      | Active<br>active<br>Search                     | © definition Alias<br>Connection Alias<br>Connection_alias                                                                                                    | Actions on sele<br>Healthy<br>healthy<br>Search                     | Updated<br>sys_updated_on<br>Search                                                                          |
|                  | All N              | ame Aname<br>Search<br>enable Operational<br>echnology<br>onnector                                       | Active<br>active<br>Search<br>• true           | © ±<br>Connection Alias<br>connection_alias<br>Search<br>x_tsirm_tio_now.Tenable_Operational_Tech.                                                                                 | Actions on sele<br>Healthy<br>healthy<br>Search                     | Updated<br>sys_updated_on<br>Search<br>2024-10-21<br>04:00:56                                                |
|                  |                    | ame Aname<br>Search<br>enable Operational<br>echnology<br>onnector<br>enable Security<br>enter Connector | Active<br>active<br>Search<br>• true<br>• true | Image: Connection Alias connection_alias         Connection_alias         Search         x_tsirm_tio_now.Tenable_Operational_Tech.         x_tsirm_tio_now.Tenable_Security_Center | Actions on sele<br>Healthy<br>healthy<br>Search<br>• true<br>• true | Updated<br>sys_updated_on           Search           2024-10-21<br>04:00:56           2024-10-21<br>03:58:34 |

1

- 9. Check the Mark as Complete checkbox.
- 10. Click **Continue**.

## **Create the Connector**

You can create several required and optional connections for Tenable products.

Required User Role: Administrator

## **Connector Configuration Options Matrix**

| Tenable Product            | Module          | Job Type                             |
|----------------------------|-----------------|--------------------------------------|
| Tenable OT                 | Asset           | Pull Assets                          |
| Security (ICP)             | VR              | Pull Plugins<br>Pull Vulnerabilities |
| Tenable<br>Security Center | Asset           | Pull Assets<br>Push Assets           |
|                            | ITSM            | Pull Vulnerabilities                 |
|                            | SGC for Tenable | Pull Queries                         |
| Tenable<br>Vulnerability   | Asset           | Pull Assets<br>Push Assets           |
| Management                 | ITSM            | Pull Vulnerabilities                 |

To create the connector:

- 1. Log in to your ServiceNow instance.
- 2. Navigate to **Tenable Connector for Assets** > **Connectors**.

The **Tenable Connector** appears.

3. Click New.

A **New User** form appears:

| Tenable Conn<br>New record \                  | ector<br>/iew: TenableStandard*                               | Ø     | 0 | ** | ··· Sub | bmit |
|-----------------------------------------------|---------------------------------------------------------------|-------|---|----|---------|------|
| Choose Connection Alia                        | s same as Tenable product.                                    |       |   |    |         |      |
| ★ Name                                        |                                                               |       |   |    |         |      |
| * Tenable Product                             | None                                                          |       | • |    |         |      |
| * Connection Alias                            |                                                               | 0     |   |    |         |      |
| Active                                        | - Healthy                                                     |       |   |    |         |      |
| Scheduled Job Run As                          | Q Logging Level Errors Only (Recommended)                     | •     | • |    |         |      |
| Asset Settings VR Se<br>Pull Asset Chunk Size | ITSM Settings       1,500       Push Asset Record       Limit | 10,00 | 0 |    |         |      |
| Submit                                        |                                                               |       |   |    |         | Ō    |

- 4. In the **Name** field, type the name of the connector.
- 5. From the **Tenable Product** drop-down box, select **Tenable Vulnerability Management**, **Tenable Security Center**, or **Tenable OT Security (ICP)**.
- 6. Choose the **Connection Alias** for the selected **Tenable Product**.
- 7. Continue to the Optional Connections, or click Submit.

#### **Optional Connections**

- 1. Navigate to **Tenable Connector for Assets** > **Add Multiple Instances**.
- 2. Check the Mark as Complete checkbox.
- (Optional) In the Scheduled Job Run As box, type the username of the user with which you
  want to import data.
- 4. (Optional) Choose Logging Level from the dropdown box.

Note: Tenable recommends to use the Errors Only level.

5. (Optional) In the Asset Settings tab:

|                                          |       | Q                       |        |
|------------------------------------------|-------|-------------------------|--------|
| Asset Settings VR Settings ITSM Settings |       |                         |        |
| Pull Asset Chunk Size                    | 1,500 | Push Asset Record Limit | 10,000 |

| Name                       | Description                                                                                          | Default<br>Value |
|----------------------------|----------------------------------------------------------------------------------------------------|------------------|
| Pull Asset<br>Chunk Size   | The number of records that are pulled per page. Used for the <b>Pull Assets</b> job type.            | 1500             |
| Push Asset<br>Record Limit | The total records that are pushed on the platform at once. Used for the <b>Push Assets</b> job type. | 10000            |

Note: The VR Settings and ITSM Settings tabs are visible only if plugins are activated.

#### 6. (Optional) In the **VR Settings** tab:

| Asset Settings VR Settings ITSM Settings |     |                       |     |
|------------------------------------------|-----|-----------------------|-----|
| TOT Vulnerability<br>Chunk Size          | 200 | TOT Plugin Chunk Size | 200 |

| Name                               | Description                                                                                            | Default<br>Value        |
|------------------------------------|----------------------------------------------------------------------------------------------------|-------------------------|
| TOT<br>Vulnerability<br>Chunk Size | The number of Vulnerabilities that are pulled per page.<br>Used for TOT Pull Vulnerabilities job type. | 200 (also<br>max limit) |
| Push Asset<br>Record Limit         | The total records that are pushed on the platform at once. Used for the <b>Push Assets</b> job type.   | 10000                   |

### 7. (Optional) In the **ITSM Settings** tab:

| Asset Settings VR Settings ITSM Settings |       |                                       |    |
|------------------------------------------|-------|---------------------------------------|----|
| TSC Vulnerability<br>Chunk Size          | 1,500 | TVM Vulnerability<br>Asset Chunk Size | 50 |

| Name                                        | Description                                                                                                    | Default Value                                                                                                    |
|---------------------------------------------|----------------------------------------------------------------------------------------------------|----------------------------------------------------------------------------------------------------|
| TSC<br>Vulnerability<br>Chunk Size:         | The number of<br>vulnerabilities that will be<br>pulled per page. Used for<br><b>TSC Pull Vulnerabilities</b><br>job type.                        | 1500                                                                                                    |
| TVM<br>Vulnerability<br>Asset Chunk<br>Size | The number of assets for<br>which all of their<br>vulnerabilities will be<br>pulled. Used for <b>TVM Pull</b><br><b>Vulnerabilities</b> job type. | 50<br><b>Note:</b> Tenable recommends not to<br>change the default value of this field.<br>Increasing the value also increases the<br>amount of data pulled at once. This may<br>create an issue while reading that data. |

0

#### 8. Click Submit.

Next steps:

- <u>Configure Tenable Vulnerability Management</u>.
- Configure Tenable Security Center.
- Configure Tenable OT Security.

## **Configure Tenable Vulnerability Management**

#### Required User Role: Administrator

To configure Tenable Vulnerability Management in ServiceNow:

- 1. Log in to your ServiceNow instance.
- 2. Navigate to **Tenable Connector for Assets** > **Connectors**.

The Tenable Connector appears.

- 3. Navigate to your already existing connector whose Tenable product is Tenable Vulnerability Management.
- 4. From the **Module** drop-down box, you can select **Asset** or **ITSM**.

**Note:** By default, the connector's name is populated.

**Note:** For the Asset Module, you can select the **Pull Assets** or **Push Assets** Tenable Job Type. For the ITSM Module, you can select **Pull Vulnerabilities** as the Tenable Job Type.

#### Asset Module, Tenable Job Type > Pull Assets

The **Pull Assets Schedule Job** fetches the assets from Tenable Vulnerability Management to ServiceNow and stores the asset details in the CMDB Tables (Incomplete IP Identified Device, Unclassed Hardware, Computer, Network Adaptor, IP Address) and the **Custom** table (Tenable Asset Attributes).

| Name                                | Description                                                         | Default<br>Value            |
|-------------------------------------|---------------------------------------------------------------------|-----------------------------|
| Active                              | If selected, the scheduled job runs on the configured schedule.     | Disabled                    |
| Initial Run -<br>Historical<br>Data | The amount of time (in days) of how far back you want to pull data. | Within the<br>last 365 days |

|                      | ^                                                                                                    |                                                |
|----------------------|----------------------------------------------------------------------------------------------------|------------------------------------------------|
| Last Run             | The date and time that the import was last run.                                                                                                    | N/A                                            |
| Edit Run<br>Schedule | Select this box if you want to configure the scheduled<br>job run configuration. The following options must be<br>configured:                                                                             | If selected,<br><b>Daily</b> is the<br>default |
|                      | <b>Note:</b> Make sure not to set the run frequency too high, as this can result in congested jobs and create performance issues.                                                                         | value.                                         |
|                      | • <b>Run:</b> The frequency that you want the import to run. Possible values are: Daily, Weekly, Monthly, Periodically, Once, On Demand, Business Calendar: Entry Start, or Business Calendar: Entry End. |                                                |
|                      | • <b>Repeat Interval/Time:</b> Set the time (hh/mm/ss) to run the import. This differs based on the <b>Run</b> selection.                                                                                 |                                                |

#### Asset Module, Tenable Job Type > Push Assets

The **Push Assets Scheduled Job** pushes the assets from ServiceNow to Tenable Vulnerability Management. In Tenable Vulnerability Management, **Group** is created with the name that you entered when creating the **Schedule Job** task.

| Name                                | Description                                                         | Default<br>Value               |
|-------------------------------------|---------------------------------------------------------------------|--------------------------------|
| Active                              | If selected, the scheduled job runs on the configured schedule.     | Disabled                       |
| Initial Run -<br>Historical<br>Data | The amount of time (in days) of how far back you want to pull data. | Within the<br>last 365<br>days |
| Last Run                            | The date and time that the import was last run.                     | N/A                            |

| Edit Run<br>Schedule | Select this box if you want to configure the scheduled job run configuration. The following options must be configured:                                                                                   | lf enabled,<br><b>Daily</b> is the<br>default |
|----------------------|----------------------------------------------------------------------------------------------------|-----------------------------------------------|
|                      | <b>Note:</b> Make sure not to set the run frequency too high, as this can result in congested jobs and create performance issues.                                                                         | value.                                        |
|                      | • <b>Run:</b> The frequency that you want the import to run. Possible values are: Daily, Weekly, Monthly, Periodically, Once, On Demand, Business Calendar: Entry Start, or Business Calendar: Entry End. |                                               |
|                      | • <b>Repeat Interval/Time:</b> Set the time (hh/mm/ss) to run the import. This differs based on the <b>Run</b> selection.                                                                                 |                                               |

- 5. In the **Conditions** > **Configuration Item Source Table** dropdown, select the table on which you want the query to run in order to export the assets to Tenable Vulnerability Management.
- In the Conditions > Conditions dropdown, apply the filter conditions on the Configuration Item Source Table that you have selected.
- 7. If you selected the **ITSM Module**, configure the following parameters:

ITSM Module, Tenable Job Type > Pull Vulnerabilities

The **Pull Vulnerabilities Schedule Job** fetches the vulnerabilities from Tenable Vulnerability Management to ServiceNow and stores the vulnerabilities in the **Custom** table (Tenable Vulnerability).

| Name                        | Description                                                            | Default Value               |
|-----------------------------|------------------------------------------------------------------------|-----------------------------|
| Active                      | If selected, the scheduled job runs on the configured schedule.        | Disabled                    |
| Initial Run -<br>Historical | The amount of time (in days) of how far back<br>you want to pull data. | Within the last 365<br>days |

| Ø                                    |                                                                                                    |                                                                                                    |  |  |
|--------------------------------------|----------------------------------------------------------------------------------------------------|----------------------------------------------------------------------------------------------------|--|--|
| Data                                 |                                                                                                    |                                                                                                    |  |  |
| Last Run                             | The date and time that the import was last run.                                                                                                    | N/A                                                                                                    |  |  |
| Last Run -<br>Fixed                  | The date and time that the fixed import was<br>last run. The integration fetches the<br>vulnerabilities from this data and time.                                                                                                    | N/A                                                                                                    |  |  |
| Run Fixed<br>Query on<br>Initial Run | Pulls fixed vulnerabilities on the first import.                                                                                                    | Disabled                                                                                                    |  |  |
| Included<br>Severities               | Specify the severities for the vulnerabilities being imported.                                                                                                    | By default, the value<br>is empty and only<br>vulnerabilities with<br>high and critical<br>severities are<br>fetched. |  |  |
| Edit Run<br>Schedule                 | <ul> <li>Select this box if you want to configure the scheduled job run configuration. The following options must be configured:</li> <li>Note: Make sure not to set the run frequency too high, as this can result in congested jobs and create performance issues.</li> <li>Run: The frequency that you want the import to run. Possible values are: Daily, Weekly, Monthly, Periodically, Once, On Demand, Business Calendar: Entry Start, or Business Calendar: Entry End.</li> <li>Repeat Interval/Time: Set the time (hh/mm/ss) to run the import. This differs based on the Run selection.</li> </ul> | If selected, <b>Daily</b> is<br>the default value.                                                                    |  |  |

**Note:** The **Name** text box is automatically populated based on the name of the connector and **Job Type**.

- Ø ------

8. Click **Submit**.

Next steps:

• Go to <u>Test Configuration</u>.

## **Configure Tenable Security Center**

#### Required User Role: Administrator

To configure Tenable Security Center in ServiceNow:

- 1. Log in to your ServiceNow instance.
- 2. Navigate to **Tenable Connector for Assets** > **Connectors**.

The Tenable Connector appears.

- 3. Navigate to your already existing connector whose Tenable product is Tenable Security Center.
- 4. From the **Module** drop-down box, you can select **Asset**, **ITSM**, or **SGC for Tenable**.

**Note:** By default, the connector's name is populated.

**Note:** For the Asset Module, you can select the **Pull Assets** or **Push Assets** Tenable Job Type. For the ITSM Module, you can select **Pull Vulnerabilities** as the Tenable Job Type.

#### Asset Module, Tenable Job Type > Pull Assets

The **Pull Assets Schedule Job** fetches the assets from Tenable Security Center to ServiceNow and stores the asset details in the CMDB Tables (Incomplete IP Identified Device, Unclassed Hardware, Computer, Network Adaptor, IP Address) and the **Custom** table (Tenable Asset Attributes).

| Name      | Description                                                                                 | Default<br>Value |
|-----------|---------------------------------------------------------------------------------------------|------------------|
| TSC Query | The selected filter is used to pull vulnerabilities or assets from Tenable Security Center. | Disabled         |
| Active    | If selected, the scheduled job runs on the configured schedule.                             | Disabled         |

| Initial Run -<br>Historical<br>Data | The amount of time (in days) of how far back you want to pull data.                                                                                                    | Within the<br>last 365 days                              |
|-------------------------------------|----------------------------------------------------------------------------------------------------|----------------------------------------------------------|
| Last Run                            | The date and time that the import was last run.                                                                                                    | N/A                                                      |
| Edit Run<br>Schedule                | <ul> <li>Select this box if you want to configure the scheduled job run configuration. The following options must be configured:</li> <li>Note: Make sure not to set the run frequency too high, as this can result in congested jobs and create performance issues.</li> <li>Run: The frequency that you want the import to run. Possible values are: Daily, Weekly, Monthly, Periodically, Once, On Demand, Business Calendar: Entry Start, or Business Calendar: Entry End.</li> <li>Repeat Interval/Time: Set the time (hh/mm/ss) to run the import. This differs based on the Run selection.</li> </ul> | If selected,<br><b>Daily</b> is the<br>default<br>value. |

0

#### Asset Module, Tenable Job Type > Push Assets

The **Push Assets Scheduled Job** pushes the assets from ServiceNow to Tenable Security Center. In Tenable Security Center, the data is pushed in the group that you specify when creating the schedule job. A new group is created on the platform, if the specified one is not already present.

| Name   | Description                                                     | Default<br>Value |
|--------|-----------------------------------------------------------------|------------------|
| Active | If selected, the scheduled job runs on the configured schedule. | Disabled         |

| Initial Run -<br>Historical<br>Data | The amount of time (in days) of how far back you want to pull data.                                                                                                    | Within the<br>last 365<br>days                          |
|-------------------------------------|----------------------------------------------------------------------------------------------------|---------------------------------------------------------|
| Last Run                            | The date and time that the import was last run.                                                                                                    | N/A                                                     |
| Edit Run<br>Schedule                | Select this box if you want to configure the scheduled<br>job run configuration. The following options must be<br>configured:<br>Note: Make sure not to set the run frequency too high, as<br>this can result in congested jobs and create performance<br>issues.<br>• Run: The frequency that you want the import to<br>run. Possible values are: Daily, Weekly, Monthly, | lf enabled,<br><b>Daily</b> is the<br>default<br>value. |
|                                     | Periodically, Once, On Demand, Business Calendar:<br>Entry Start, or Business Calendar: Entry End.                                                                                                    |                                                         |
|                                     | <ul> <li>Repeat Interval/Time: Set the time (hh/mm/ss) to<br/>run the import. This differs based on the Run<br/>selection.</li> </ul>                                                                                                    |                                                         |

 In the Conditions > Configuration Item Source Table dropdown, select the table on which you want the query to run in order to export the assets to Tenable Security Center.

**Note:** By default, this value is set to cmdb\_ci. For the group type **Static IP Address**, the **Configuration Item Source Table** should be the parent table of "CMDB CI IP Address."

6. In the **Conditions** > **Group Name** text box, enter the name of the group.

**Note:** This named group is created in Tenable Security Center while pushing the assets records. You can identify these records based on the group name on the platform.

 In Conditions > Group Type dropdown, select DNS or Static IP Address, based on which type of data you would like to push. **Note:** For **Static IP Address**, you need to set the **IP Version** and **IP's To Send** options. Only unique IP addresses are stored on the Tenable Security Center. However, in the Tenable job's **Total Record** field, you may see more records than the number actually stored on the platform. This discrepancy occurs because the job does not check for uniqueness, whereas the platform does. The scheduled job first retrieves the record from the selected table, then checks the parent-child relationship in the cmdb\_rel\_ci table. If the relationship is not satisfied, the IP is not pushed to the platform. If the relationship is satisfied, the child IP is pushed to the platform.

- In the Conditions > Conditions dropdown, apply the filter conditions on the Configuration Item Source Table that you have selected.
- 9. If you selected the **ITSM Module**, configure the following parameters:

#### ITSM Module, Tenable Job Type > Pull Vulnerabilities

The **Pull Vulnerabilities Schedule Job** fetches the vulnerabilities from Tenable Security Center to ServiceNow and stores the vulnerabilities in the **Custom** table (Tenable Vulnerability).

| Name                                | Description                                                                                                    | Default<br>Value            |
|-------------------------------------|----------------------------------------------------------------------------------------------------|-----------------------------|
| TSC Query                           | The selected filter is used to pull vulnerabilities or assets from Tenable Security Center.                                      | Disabled                    |
| Active                              | If selected, the scheduled job runs on the configured schedule.                                                                  | Disabled                    |
| Initial Run -<br>Historical<br>Data | The amount of time (in days) of how far back you want to pull data.                                                              | Within the<br>last 365 days |
| Last Run                            | The date and time that the import was last run.                                                                                  | N/A                         |
| Last Run -<br>Fixed                 | The date and time that the fixed import was last run.<br>The integration fetches the vulnerabilities from this<br>data and time. | N/A                         |

|                                      | ^                                                                                                    |                                                |
|--------------------------------------|----------------------------------------------------------------------------------------------------|------------------------------------------------|
|                                      | Note: This field is for the <b>Fixed</b> job mode.                                                                                                    |                                                |
| Run Fixed<br>Query on<br>Initial Run | Pulls fixed vulnerabilities on the first import.                                                                                                    | Disabled                                       |
| Edit Run<br>Schedule                 | Select this box if you want to configure the scheduled<br>job run configuration. The following options must be<br>configured:                                                                             | lf selected,<br><b>Daily</b> is the<br>default |
|                                      | <b>Note:</b> Make sure not to set the run frequency too high, as this can result in congested jobs and create performance issues.                                                                         | value.                                         |
|                                      | • <b>Run:</b> The frequency that you want the import to run. Possible values are: Daily, Weekly, Monthly, Periodically, Once, On Demand, Business Calendar: Entry Start, or Business Calendar: Entry End. |                                                |
|                                      | • <b>Repeat Interval/Time:</b> Set the time (hh/mm/ss) to run the import. This differs based on the <b>Run</b> selection.                                                                                 |                                                |

ð

Note: The Name text box is automatically populated based on the name of the connector and Job Type.

#### 10. Click Submit.

#### Next steps:

• Go to <u>Test Configuration</u>.

## **Configure Tenable OT Security**

#### Required User Role: Administrator

To configure Tenable OT Security in ServiceNow:

- 1. Log in to your ServiceNow instance.
- 2. Navigate to **Tenable Connector for Assets** > **Connectors**.

The Tenable Connector appears.

- 3. Navigate to your already existing connector whose Tenable product is Tenable OT Security.
- 4. From the **Module** drop-down box, you can select **Asset** or **VR**.

**Note:** By default, the connector's name is populated.

**Note:** For the Asset Module, you can select the **Pull Assets** Tenable Job Type. For the VR Module, you can select the **Pull Vulnerabilities** as the Tenable Job Type. The **Pull Plugins Tenable Job Type** is automatically created by the **Pull Vulnerabilities** job.

#### Asset Module, Tenable Job Type > Pull Assets

The **Pull Assets Schedule Job** fetches the assets from Tenable OT Security to ServiceNow and stores the asset details in the CMDB Tables (IP Address, Network Adapter, OT Control Systems, Incomplete IP Identified Device, Operational Technology (OT), Network Gear, Industrial Sensors) and the **Custom** table (Tenable Asset Attributes).

| Name                                | Description                                                         | Default<br>Value            |
|-------------------------------------|---------------------------------------------------------------------|-----------------------------|
| Active                              | If selected, the scheduled job runs on the configured schedule.     | Disabled                    |
| Initial Run -<br>Historical<br>Data | The amount of time (in days) of how far back you want to pull data. | Within the<br>last 365 days |

| Last Run             | The date and time that the import was last run.                                                                                                    | N/A                                            |
|----------------------|----------------------------------------------------------------------------------------------------|------------------------------------------------|
| Edit Run<br>Schedule | Select this box if you want to configure the scheduled<br>job run configuration. The following options must be<br>configured:                                                                            | If selected,<br><b>Daily</b> is the<br>default |
|                      | <b>Note:</b> Make sure not to set the run frequency too high, as this can result in congested jobs and create performance issues.                                                                        | value.                                         |
|                      | • <b>Run:</b> The frequency that you want the import to run. Possible values are: Daily, Weekly, Monthly, Periodically, Once, On Demand, Business Calendar Entry Start, or Business Calendar: Entry End. |                                                |
|                      | • <b>Repeat Interval/Time:</b> Set the time (hh/mm/ss) to run the import. This differs based on the <b>Run</b> selection.                                                                                |                                                |

5. If you selected the **VR Module**, configure the following parameters:

**Note:** This module is only be visible if the "Tenable.ot for VR" integration is installed.

#### VR Module, Tenable Job Type > Pull Plugins

The **Pull Plugins Schedule Job** fetches the assets from Tenable OT Security to ServiceNow and stores the plugin details in the **Custom** table (Plugin Import and Tenable Plugin Additional Info).

Note: This Scheduled job is automatically created when the Pull Vulnerabilities job is created.

| Name   | Description                                                     | Default<br>Value |
|--------|-----------------------------------------------------------------|------------------|
| Active | If selected, the scheduled job runs on the configured schedule. | Disabled         |

| Initial Run -<br>Historical<br>Data  | The amount of time (in days) of how far back you want to pull data.                                                                                                    | Within the<br>last 365 days                    |  |  |
|--------------------------------------|----------------------------------------------------------------------------------------------------|------------------------------------------------|--|--|
| Last Run                             | The date and time that the import was last run.                                                                                                    | N/A                                            |  |  |
| Last Run -<br>Fixed                  | The date and time that the fixed import was last run.<br>The integration fetches the vulnerabilities from this<br>data and time.                                                                          | N/A                                            |  |  |
|                                      | Note: This field is for the <b>Fixed</b> job mode.                                                                                                    |                                                |  |  |
| Run Fixed<br>Query on<br>Initial Run | Run Fixed Pulls fixed vulnerabilities on the first import.<br>Query on<br>Initial Run                                                                                                    |                                                |  |  |
| Edit Run<br>Schedule                 | Select this box if you want to configure the scheduled job run configuration. The following options must be configured:                                                                                   | lf selected,<br><b>Daily</b> is the<br>default |  |  |
|                                      | <b>Note:</b> Make sure not to set the run frequency too high, as this can result in congested jobs and create performance issues.                                                                         | value.                                         |  |  |
|                                      | • <b>Run:</b> The frequency that you want the import to run. Possible values are: Daily, Weekly, Monthly, Periodically, Once, On Demand, Business Calendar: Entry Start, or Business Calendar: Entry End. |                                                |  |  |
|                                      | • <b>Repeat Interval/Time:</b> Set the time (hh/mm/ss) to run the import. This differs based on the <b>Run</b> selection.                                                                                 |                                                |  |  |

O

#### VR Module, Tenable Job Type > Pull Vulnerabilities

The **Pull Vulnerabilities Schedule Job** fetches the vulnerabilities from Tenable OT Security to ServiceNow and stores the vulnerabilities in the ServiceNow able **Vulnerable Item**.

| Name                                 | Description                                                                                                    | Default<br>Value                               |
|--------------------------------------|----------------------------------------------------------------------------------------------------|------------------------------------------------|
| Active                               | If selected, the scheduled job runs on the configured schedule.                                                                                                    | Disabled                                       |
| Initial Run -<br>Historical<br>Data  | The amount of time (in days) of how far back you want to pull data.                                                                                                    | Within the<br>last 365 days                    |
| Last Run                             | The date and time that the import was last run.                                                                                                    | N/A                                            |
| Last Run -<br>Fixed                  | The date and time that the fixed import was last run.<br>The integration fetches the vulnerabilities from this<br>data and time.                                                                          | N/A                                            |
|                                      | Note: This field is for the <b>Fixed</b> job mode.                                                                                                    |                                                |
| Run Fixed<br>Query on<br>Initial Run | Pulls fixed vulnerabilities on the first import.                                                                                                    | Disabled                                       |
| Edit Run<br>Schedule                 | Select this box if you want to configure the scheduled job run configuration. The following options must be configured:                                                                                   | lf selected,<br><b>Daily</b> is the<br>default |
|                                      | <b>Note:</b> Make sure not to set the run frequency too high, as this can result in congested jobs and create performance issues.                                                                         | value.                                         |
|                                      | • <b>Run:</b> The frequency that you want the import to run. Possible values are: Daily, Weekly, Monthly, Periodically, Once, On Demand, Business Calendar: Entry Start, or Business Calendar: Entry End. |                                                |
|                                      | • <b>Repeat Interval/Time:</b> Set the time (hh/mm/ss) to run the import. This differs based on the <b>Run</b>                                                                                            |                                                |

- Ø -

Selection.

Note: The Name text box is automatically populated based on the name of the connector and Job Type.

6. Click Submit.

Next steps:

• Go to <u>Test Configuration</u>.

## **Test the Configuration**

The ServiceNow MID Server application facilitates communication and movement of data between the platform and external applications, data sources, and services. There can be several MID servers in an environment with some dedicated for development and testing, and others dedicated to production.

Configuration checks:

- If your Tenable Security Center resides behind a firewall on your internal network, you must use the MID server to access its data.
- For Tenable Operational Technology MID Server is mandatory.
- Review the <u>MID server</u> section in the ServiceNow documentation.
- Ensure your system meets the MID server system requirements, as described in the <u>MID</u> <u>Server System requirements</u> in the ServiceNow documentation.

## FAQ

## Why am I unable to install an application from the ServiceNow Store?

- 1. Verify you have the system administrator (admin) role.
- 2. Navigate to System Applications > All Available Applications > All.
- 3. Verify the application appears under the **Installed** tab.

### How can I create a new user?

• Perform the steps the steps in <u>User Administration.</u>

## Why am I getting an error related to ECC Queue timeout?

- 1. Navigate to **sys\_properties.LIST**.
- 2. Update the following system properties with given values:
  - a. glide.http.outbound.max\_timeout.enabled = false
  - b. glide.http.outbound.max\_timeout.enabled = false
  - c. glide.http.outbound.max\_timeout = 60 (or increase the time as per requirement)
- 3. Run the scheduled script again.

## Why am I unable to Create the Connection Alias'?

• Verify you have the system administrator (admin) role.

## Why am I Unable to Create the Connector?

1. Verify you have the system administrator (admin) role or Application Admin role.

## Why is the Connector unhealthy?

Check the credentials and the endpoint of the Connection Alias. Make sure not to add a '/'
after the endpoint.

0 -

2. (For TSC and TOT) Verify that the MID is running. (Mandatory for TOT)

## Why am I unable to see options in the Tenable Scheduled Import Form view?

- 1. Clear cache from your browser or create the **Scheduled Import Job** from Incognito.
- 2. Clear cache from your ServiceNow instance:
  - a. Login to your ServiceNow instance.
  - b. Type "cache.do" in the filters tab.

| servicenow                | All       |  |  |  |  |
|---------------------------|-----------|--|--|--|--|
|                           | $\otimes$ |  |  |  |  |
| FAVORITES<br>No Results   |           |  |  |  |  |
| ALL RESULTS<br>No Results |           |  |  |  |  |

c. Click Enter

d. On the following page click **Clear Cache**.

|                                                                                                    | <u>Clear Cache</u> |
|----------------------------------------------------------------------------------------------------|--------------------|
| Servlet Memory<br>Max memory: 1980.0<br>Allocated: 1980.0<br>In use: 1695.0<br>Free percentage: 14.0 |                    |
| After Cache Flush                                                                                    |                    |
| Servlet Memory<br>Max memory: 1980.0<br>Allocated: 1980.0<br>In use: 1264.0<br>Free percentage: 36.0 |                    |

## Why are Jobs not created after executing the scheduled job?

- 1. Create missing cross scope privilege records manually:
  - a. Set Application scope to Service Graph Connector for Tenable from here:

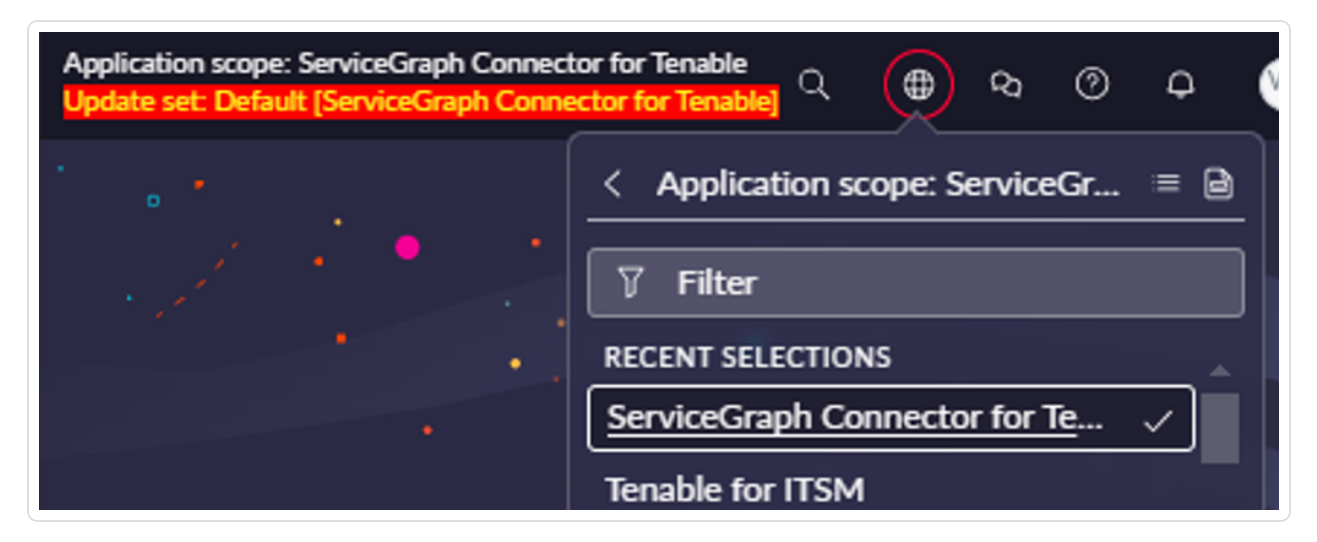

b. Click Filter and type "sys\_scope\_privilege.list".

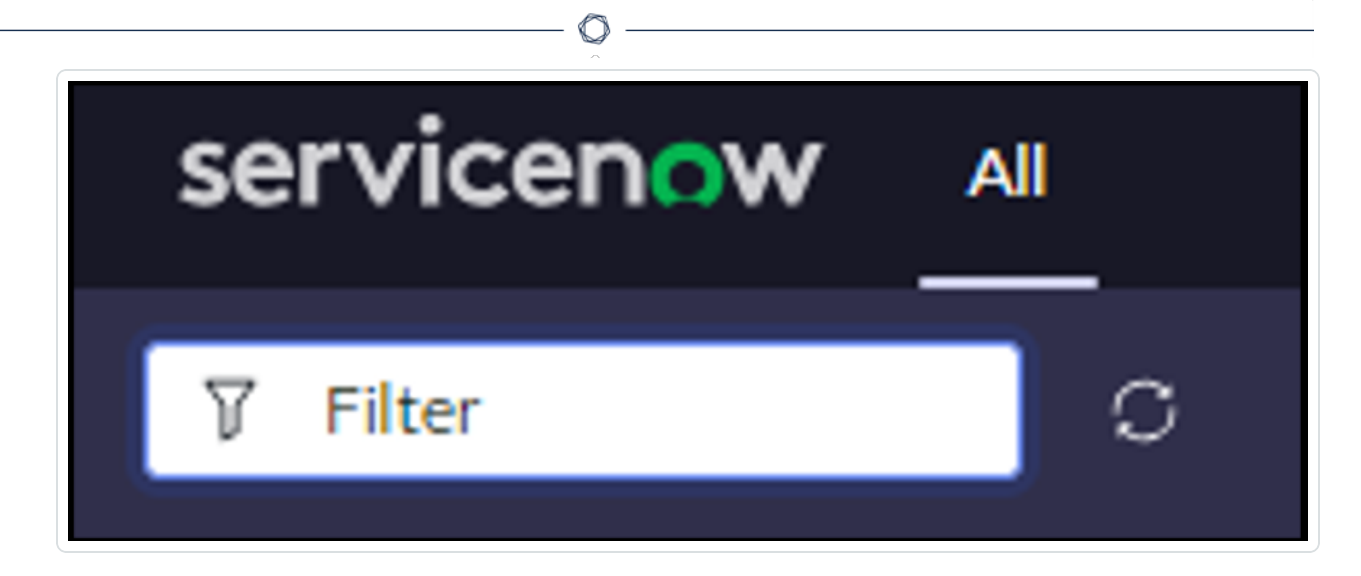

- c. Click Enter
- d. Click the **New** button in the top-right corner.

| © ± |  | Actions on selected rows   x |  | New |
|-----|--|------------------------------|--|-----|
|     |  |                              |  |     |

The form below appears:

| Cross scope privilege   sys_scope_privilege [scr                                                                       | atchpad][table fields][toggle label]                                           |                                                                       |                                                                                           | 6 | 0 | ** | ··· Submit |
|----------------------------------------------------------------------------------------------------|--------------------------------------------------------------------------------|-----------------------------------------------------------------------|-------------------------------------------------------------------------------------------|---|---|----|------------|
| Source Scope  source_scope<br>* Target Scope  target_scope<br>* Target Name  target_name<br>* Target Nyne  target_type | ServiceGraph Connector for Tenable           Q           Table   sys_db_object | Application  sys_scope<br>*: Operation   operation<br>Status   status | ServiceGraph Connector for Tenable           Read   read            Requested   requested |   |   |    |            |
| Submit <sup>2</sup>                                                                                                    |                                                                                |                                                                       |                                                                                           |   |   |    | ٥          |

e. Create six records with following values.

| Sr<br>no. | Target<br>Scope     | Target Name                        | Target<br>Type | Operation | Status  |
|-----------|---------------------|------------------------------------|----------------|-----------|---------|
| 1         | Tenable<br>for ITSM | x_tsirm_tio_itsm_<br>vulnerability | Table          | Read      | Allowed |

| 2 | Tenable<br>for ITSM   | TenableITSMHelper             | oleITSMHelper Script<br>Include |                | Allowed |
|---|-----------------------|-------------------------------|---------------------------------|----------------|---------|
| 3 | Tenable<br>for ITSM   | TenableITSM                   | Script<br>Include               | Execute<br>API | Allowed |
| 4 | Tenable<br>for ITSM   | TenableITSMScheduleH<br>elper | Script<br>Include               | Execute<br>API | Allowed |
| 5 | Tenable.o<br>t for VR | TenableVRScheduleHelp<br>er   | Script<br>Include               | Execute<br>API | Allowed |
| 6 | Tenable.o<br>t for VR | TenableVRHelper               | Script<br>Include               | Execute<br>API | Allowed |

- f. Go to Schedule Import record and click Execute.
- 2. Check if all the threads are occupied.
  - a. Navigate to the **User Administration** > **All Active transaction**.
  - b. Confirm that all threads are occupied. If yes, then remove the unused threads.
  - c. Reload the **Scheduled Data** import form.

## Why is the integration failing and/or data not being ingested into the table?

- 1. Check the connector's configuration and make sure it is healthy.
- Make sure the user has proper roles. Refer to <u>this</u> page to see what role users should have on Tenable platforms.
- 3. Check the **Application Logs**.
- 4. If the error is related to API calls made, follow these steps:
  - a. Enable the following three system properties from the **sys\_properties** table (you can type "sys\_properties.LIST" in the **Filters** section) and then run the integration again:

- glide.outbound\_http\_log.override -> Set value to "true",
- glide.outbound\_http\_log.override.level -> Set value to "all"

- Ø \_\_\_\_\_

- glide.outbound\_http.content.max\_limit -> Set value to "1000"
- b. Check the HTTP requests in the **Outbound HTTP Requests** module under **System Logs** which contains details of request and response of API calls.

| 7                      | Outbound HTTP Reque ⊗ |  |  |  |
|------------------------|-----------------------|--|--|--|
| FAVORITES              |                       |  |  |  |
| No Re                  | sults                 |  |  |  |
| ALL RESULTS            |                       |  |  |  |
| $\sim$                 | System Logs           |  |  |  |
| Outbound HTTP Requests |                       |  |  |  |
|                        |                       |  |  |  |

## Why am I getting a "Request method or request URL not found from undefined" error?

- 1. Navigate to the **Flow Designer** > **Actions**.
- 2. Open the **Rest** step and check the execution. It might be an error from the API.
- 3. Run scheduled job again.

### How can I increase the file size?

- 1. Verify you have the system administrator (admin) role.
- 2. Navigate to **sys\_properties**.
- Increase the value (in bytes) of the com.glide.attachment.max\_get\_size (for example, 31457280) and com.glide.attachment.max\_size (for example, 4096).

## Why am I unable to validate the MID server?

- 1. Navigate to **MID Server** > **MID Security Policy**.
- 2. Open Intranet and Internet Records and uncheck Certificate Chain Check , Hostname Check and Revocation Check checkboxes.

## How can I activate/deactivate data sources for ITSM or VR?

1. Set the Application scope to ServiceGraph Connector for Tenable from here:

| Application scope: ServiceGraph Connector for Tenable Update set: Default [ServiceGraph Connector for Tenable] Q P Q P Q P |                                  |  |  |  |  |  |
|----------------------------------------------------------------------------------------------------|----------------------------------|--|--|--|--|--|
|                                                                                                    | < Application scope: ServiceGr = |  |  |  |  |  |
| •                                                                                                    | RECENT SELECTIONS                |  |  |  |  |  |

2. Click Filter.

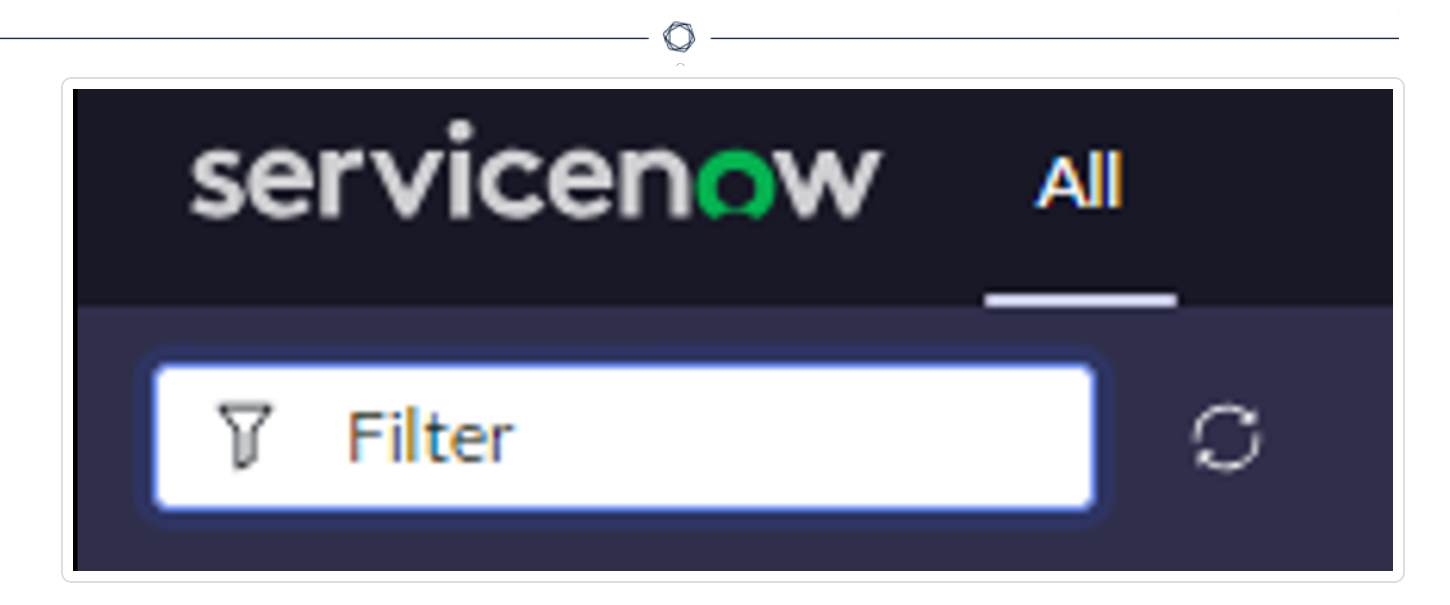

- 3. Type "x\_tsirm\_tio\_now\_data\_source\_registry.list".
- 4. Click Enter.
- 5. After applying the appropriate filters, in the **Active** column set the value of that record.

# How can I see Tenable Asset Attributes in the related list of Asset records?

- 1. Click the **Additional Actions** button in the top-left corner of the **Asset** record.
- 2. Go to **Configure** > **Related Lists**.

| < =                    | IP Address cmdb.ci.       | ip_address [scratchpa | ad][table fields][toggle label] |
|------------------------|---------------------------|-----------------------|---------------------------------|
| 2                      | Insert<br>Insert and Stay | ess 9.9.9.9           |                                 |
|                        | Configure >               | Form Design           | ~                               |
|                        | Export >                  | Form Layout           |                                 |
|                        | View >                    | Related Lists         |                                 |
|                        | Create Favorite           | All                   |                                 |
| Update                 | Copy URL                  | Table                 |                                 |
|                        | Copy sys_id               | Security Rules        |                                 |
| Related                | Show XML                  | Business Rules        |                                 |
| <u>Subscribe</u>       | History >                 | Client Scripts        |                                 |
| DNISNIA                | Reload form               | UI Policies           |                                 |
| DINS Name Haroware II. |                           | Data Policies         |                                 |
| = 7                    | DNS Name   cmdb_i         | UI Actions            | ons name   dns_nam *   Search   |
|                        |                           | Notifications         |                                 |
| IP address             | s = 9.9.9.9               | Dictionary            |                                 |
|                        | Q Dns name<br>dns_n       | ame                   |                                 |
|                        |                           |                       |                                 |

O

3. Select the **Tenable Asset Attributes** option and push it to the **Selected** list.

| vailable                                                                                                    | Selected                                                                                                    |
|----------------------------------------------------------------------------------------------------|----------------------------------------------------------------------------------------------------|
| Filter choices Tags   REC.24C9397953503010076400een701251 Task->Configuration item   task.cmdb_ci TCP Endpoint->Duplicate Of   cmdb_ci_endpoint_tc Teams   cmdb_rel_team.ci Technical Service->Duplicate Of   cmdb_ci_service_? Telco equipment holder [DEPRECATED]->Duplicate Telco equipment->Duplicate Of   cmdb_ci_ni_telco_? Tenable Vulnerability->Configuration item   x_tsirm Therapeutic Device->Duplicate Of   cmdb_ci_endpc Tibco Adapter->Duplicate Of   cmdb_ci_endpc Tibco BW Endpoint->Duplicate Of   cmdb_ci_endpc Tibco Conf File Endpoint->Duplicate Of   cmdb_ci_endpc Tibco File Listener Endpoint->Duplicate Of   cmdb_ci_endpc Tibco File Listener Endpoint->Duplicate Of   cmdb_ci_endpc Tibco Hawk Endpoint->Duplicate Of   cmdb_ci_endpc Tibco Hawk->Duplicate Of   cmdb_ci_appl_tibco_ha Tibco Hawk->Duplicate Of   cmdb_ci_appl_tibco_ha Tibco Hawk->Duplicate Of   cmdb_ci_endpc Tibco Hawk->Duplicate Of   cmdb_ci_appl_tibco_ha Tibco Hawk->Duplicate Of   cmdb_ci_appl_tibco_ha | DNS Name   cmdb_ip_address_dns_name.ip_addr<br>CMDB 360 Data   REL:49f2ce4e73001010a64ec<br>Hardware->Configuration Item   alm_hardware.c<br>IP Address->Owned By Configuration Item   cmd<br>Tenable Asset Attributes->Related CI |
| Cance                                                                                                    | Save                                                                                                    |

- 4. Click Save.
- 5. Now you can see the **Tenable Asset Attributes** related list in the asset.

# In Xanadu, why does the integration redirect to a step of another section when clicking "Mark as Complete" in the guided setup?

• This is currently a known issue in Xanadu. For more details on this issue check the ServiceNow community page.